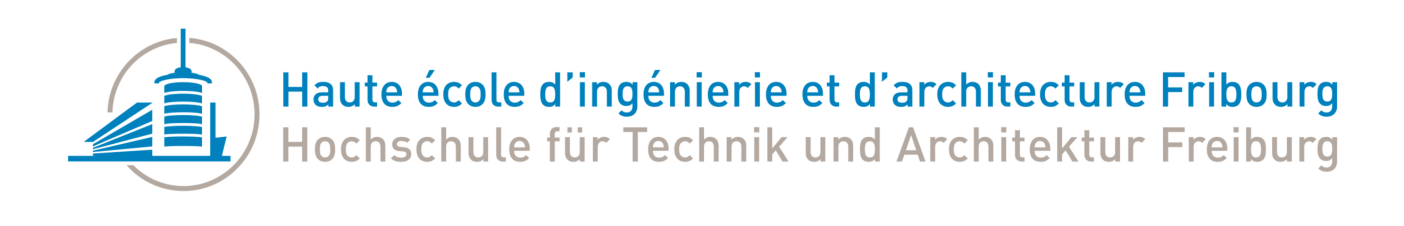

# Immersive Serious Game Factory

### Manuel d'installation

Version du 10.06.2022

Superviseures : Houda Chabbi Drissi Sandy Ingram

**Robin Cherix** 

## Table des matières

| 1 | Installation de Unity Hub et Unity          | . 3 |
|---|---------------------------------------------|-----|
| 2 | Ajouter le projet Unity à Unity Hub         | .4  |
|   | 2.1 Packages à installer                    | . 5 |
| 3 | Installation de Visual Studio               | . 5 |
| 4 | Installation de ADB et du driver Oculus ADB | . 6 |

#### 1 Installation de Unity Hub et Unity

Pour installer ce projet, il faut commencer par installer la dernière version de Unity Hub : <u>https://unity3d.com/get-unity/download</u>

Unity Hub est un manager de projets et de versions Unity.

Il permet de gérer les installations de différentes versions, de leurs modules ainsi que des différents projets qui se trouvent sur l'ordinateur ou dans le cloud de Unity.

Une fois Unity Hub installé et lancé, aller dans l'onglet « Installs » et installer la version 2020.3.xx LTS.

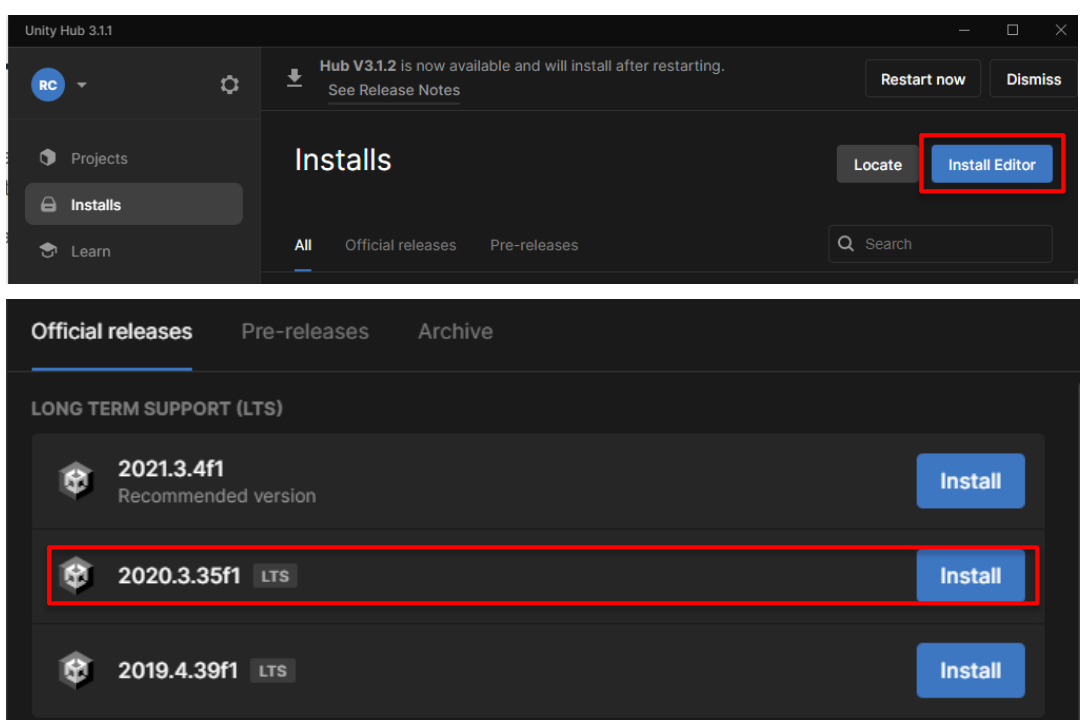

La version 2020.3 est une version Long Term Support. Toutes les mises à jour qui concernent cette version ne sont que des corrections de bugs. Il est donc possible d'installer la dernière sous-version (ici 35) sans craindre que le projet ne soit pas compatible à cause d'un changement fait par Unity.

Une fois la version installée, il faut installer les modules Android Build Support (pour le Oculus Quest) et Windows Universal Build Support (pour le Hololens)

| Projects    | Installs                                                                       | Locate            | Install Editor |  |
|-------------|--------------------------------------------------------------------------------|-------------------|----------------|--|
| Installs    |                                                                                |                   |                |  |
| 🕏 Learn     | All Official releases Pre-releases                                             | Q Search          |                |  |
| 🚓 Community | C:\Program Files\Unity\Hub\Editor\2020.3.33f1\Editor\Unity e: Add more Windows | lules<br>Explorer | Ĵ              |  |
|             | 2020.3.21f1 LTS Uninstal                                                       |                   |                |  |

| ▼ PLATFORMS                        | DOWNLOAD SIZE     | SIZE ON DISK |
|------------------------------------|-------------------|--------------|
| 🗹 Android Build Support            | 354.97 MB         | 1.79 GB      |
| 🕒 🗹 Android SDK & NDK Tools        | 141.14 MB         | 165.94 MB    |
| └ 🗹 OpenJDK                        | 67.2 MB           | 145.91 MB    |
|                                    | 277.50 MD         | 170 00       |
| мас вина support (моло)            | 304.97 MB         | 1.00 GB      |
| Universal Windows Platform Build S | Support 261.15 MB | 1.88 GB      |
| WebGL Build Support                | 303.56 MB         | 1.07 GB      |
| Windows Build Support (IL2CPP)     | 75.33 MB          | 356.87 MB    |
| Lumin OS (Magic Leap) Build Supp   | ort 154.01 MB     | 835.17 MB    |
|                                    |                   |              |
|                                    |                   | Continue     |

#### 2 Ajouter le projet Unity à Unity Hub

Aller au dépôt gitlab : https://gitlab.forge.hefr.ch/robin.cherix/pa-immesiveseriousgamefactory

Et le cloner / télécharger.

Dans Unity Hub, ajouter le projet qui se trouve dans le dossier unity du repo téléchargé en cliquant sur le dropdown qui se trouve dans l'onglet Project > Add project from disk.

| ٩ | Projects  | Pr | oje | ects |          | Оре  | n     | -       | New pro | oject |
|---|-----------|----|-----|------|----------|------|-------|---------|---------|-------|
| 8 | Installs  |    |     |      |          | Add  | proje | ct fror | m disk  |       |
| € | Learn     |    |     |      |          | Oper | rem   | ote pr  | roject  |       |
| * | Community |    |     | NAME | MODIFIED |      | DITO  | R VERS  | SION    |       |
|   |           |    |     |      |          |      |       |         |         |       |

Puis sélectionner le dossier ImmersiveSeriousGameFactory qui se trouve dans le dossier unity du repository cloné et cliquer sur Add Project.

| <mark>}</mark> → Ce P | C > Bureau > pa-immesiveseriousgamefacto | ry → unity       |                     | ্ ০    |           |         |   |
|-----------------------|------------------------------------------|------------------|---------------------|--------|-----------|---------|---|
| Nouveau d             | ossier                                   |                  |                     |        |           |         | ? |
| _                     | Nom                                      | Modifié le       | Туре                | Taille |           |         |   |
| *                     |                                          | 06.06.2022 11:24 | Dossier de fichiers |        |           |         |   |
| em e 🖈                |                                          |                  |                     |        |           |         |   |
| ts 🖈 🗸                |                                          |                  |                     |        |           |         |   |
| Dossier               | ImmersiveSeriousGameFactory              |                  |                     |        |           |         |   |
|                       |                                          |                  |                     | Add    | l Project | Annuler |   |

Le projet Unity apparaît désormais dans la liste des projets dans Unity Hub. Il est possible de l'ouvrir en cliquant sur son nom.

La première fois que le projet est ouvert, plusieurs minutes sont nécessaire pour compiler l'intégralité du projet.

| Unity | Hub 3.1.1 |   |                                                                                     |                                                                              |              |         | —           | $\Box$ $\times$ |
|-------|-----------|---|-------------------------------------------------------------------------------------|------------------------------------------------------------------------------|--------------|---------|-------------|-----------------|
| RC    |           | ٥ | Hub V3.1.2 is now available and will install after restarting.<br>See Release Notes |                                                                              |              |         | Restart now | Dismiss         |
| ٩     | Projects  |   | Proj∉                                                                               | ects                                                                         |              | Open    | • New       | project         |
| 8     |           |   |                                                                                     |                                                                              |              |         |             |                 |
| ٣     | Learn     |   |                                                                                     |                                                                              |              | Q Searc |             |                 |
| *     | Community |   |                                                                                     | NAME                                                                         | MODIFIED     | EDI     | TOR VERSION |                 |
|       |           |   | *                                                                                   | ImmersiveSeriousGameFactory<br>C:\Users\Robin\Desktop\pa-immesiveseriousgame | 4 hours ago  | 202     | 20.3.33f1   | ÷ •••           |
|       |           |   | -                                                                                   | Dark Dream C SOURCE CONTROL                                                  | 0 months ago | 202     | 0.0.0.691   | ^               |

#### 2.1 Packages à installer

Voir la section 4.17 : Packages utilisés du rapport.

Normalement tous les packages devraient déjà apparaître comme installés.

Si un package de la section Custom manque, l'installer avec le Mixed Reality Feature Tools : <u>https://docs.microsoft.com/en-us/windows/mixed-reality/develop/unity/welcome-to-mr-feature-tool</u>

Si un package de la section Unity Technologies manque, l'installer en sélectionnant Unity Registry en haut à gauche et en cherchant son nom dans l'outil de recherche en haut à droite.

Une fois trouvé, l'installer en cliquant install en bas à droite de la fenêtre.

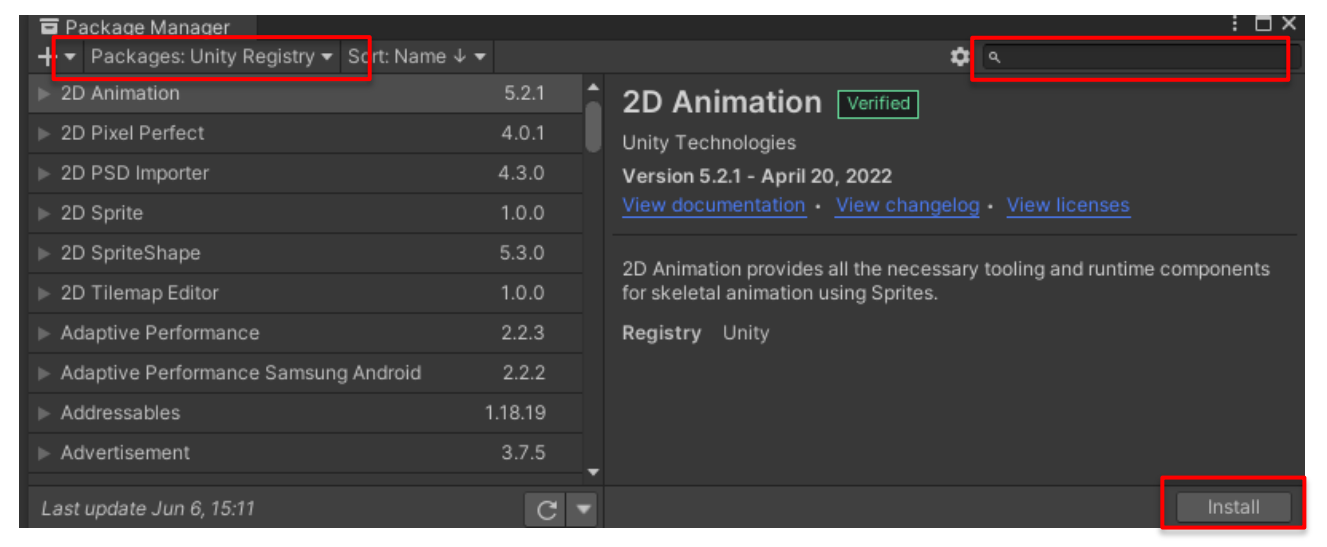

#### 3 Installation de Visual Studio

Visual Studio est nécessaire pour générer et installer un exécutable pour Hololens.

Installer la dernière version de Visual Studio ainsi que les dépendances indiquées par Microsoft: <u>https://docs.microsoft.com/en-us/windows/mixed-reality/develop/install-the-tools#installation-check-list</u>

#### 4 Installation de ADB et du driver Oculus ADB

Pour pouvoir installer des application Android sur le Oculus Quest 2, il faut que le développeur ait un compte Oculus qui soit reconnu comme développeur par Oculus, activer le mode developper sur le casque et installer ADB et le driver ADB Oculus sur l'ordinateur.

Suivre la documentation de Oculus pour cela :

https://developer.oculus.com/documentation/native/android/mobile-device-setup/

https://developer.oculus.com/documentation/native/android/ts-adb/